1

**Raritan** 

21

ガイ

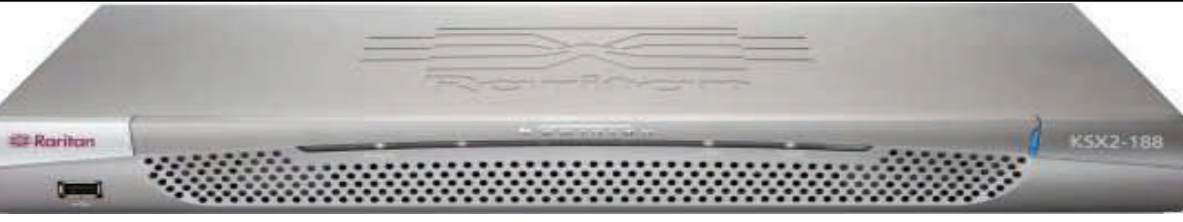

多彩な機能を備えた、エンタープライズ クラスのセキュア デジタル KVM (キーボード/ビデオ/マウス) およびシリアル コンソール スイッ チ、Dominion® KSX II をご購入いただき、ありがとうございます。 このクイック セットアップ ガイドでは、Dominion KSX II のインス トール方法と設定方法について説明します。すばやく簡単にインストールするには、注意して手順に従ってください。Dominion KSX II の機能に関する詳細については、Raritan ユーザ マニュアルおよびクイック セットアップ ガイド CD-ROM、 または Raritan の Web サイトの「製品マニュアル」ページから入手できるユーザ ガイドを参照してください。

KVM ターゲット サーバとは、KSX II を介してアクセスおよび制 御するコンピュータです。最適なパフォーマンスを確保するため、 KSX II をインストールする前に、すべての KVM ターゲット サー バを設定します。この設定は、KVM ターゲット サーバのみに適 用されます。KSX II のリモート アクセスに使用されるクライアン ト ワークステーション (リモート PC) には適用されません。詳細 は、「第1章:はじめに」の「用語」を参照してください。

# I. KVM ターゲット サーバの設定:

- ビデオ解像度を確認します。
- デスクトップの背景を確認します。
- マウス設定を調整します。
- OS に固有のマウスおよびビデオの設定を行います。

# サポートされているビデオ解像度

| 640x350 @70 Hz      | 720x400 @85 Hz      | 1024x768 @90 Hz   |
|---------------------|---------------------|-------------------|
| 640x350 @85 Hz      | 800x600 @56 Hz      | 1024x768 @100 Hz  |
| 640x400 @56 Hz      | 800x600 @60 Hz      | 1152x864 @60 Hz   |
| 640x400 @84 Hz      | 800x600 @70 Hz      | 1152x864 @70 Hz   |
| 640x400 @85 Hz      | 800x600 @72 Hz      | 1152x864 @75 Hz   |
| 640x480 @60 Hz      | 800x600 @75 Hz      | 1152x864 @85 Hz   |
| 640x480 @66.6<br>Hz | 800x600 @85 Hz      | 1152x870 @75.1 Hz |
| 640x480 @72 Hz      | 800x600 @90 Hz      | 1152x900 @66 Hz   |
| 640x480 @75 Hz      | 800x600 @100 Hz     | 1152x900 @76 Hz   |
| 640x480 @85 Hz      | 832x624 @75.1<br>Hz | 1280x960 @60 Hz   |
| 640x480 @90 Hz      | 1024x768 @60 Hz     | 1280x960 @85 Hz   |
| 640x480 @100<br>Hz  | 1024x768 @70 Hz     | 1280x1024 @60 Hz  |
| 640x480 @120<br>Hz  | 1024x768 @72 Hz     | 1280x1024 @75 Hz  |
| 720x400 @70 Hz      | 1024x768 @75 Hz     | 1280x1024 @85 Hz  |
| 720x400 @84 Hz      | 1024x768 @85 Hz     | 1600x1200 @60 Hz  |

# マウス モード

KSX II は、次のマウス モードで動作します。Absolute Mouse Synchronization、インテリジェント マウス モー ド、標準マウス モード。標準マウス モードとインテリジェント マウスモードの場合、このクイックガイドで説明するマウスパ ラメータを特定の値に設定する必要があります。

Absolute Mouse Synchronization の場合は、マウス パラ メータを変更する必要はありません。このモードを使用するに は、D2CIM-VUSB が必要です。マウスの設定は、ターゲッ トオペレーティングシステムごとに異なります。詳細は、お使 いの OS のドキュメントを参照してください。

### Windows XP®/Windows 2003 の設定

- 1. [スタート]の[コントロールパネル]を選択し、[マウス] を選択します。
- 2. [ポインタオプション] タブを開きます。[速度] グループ で、以下の操作を行います。
  - ポインタの速度設定をちょうど中間の速度に設定 します。
  - [ポインタの精度を高める] オプションをオフにします。 • [OK] をクリックします。
- 3. アニメーション効果を無効にします。
- a. [コントロールパネル]の[画面]オプションを選択します。 Sun Solaris™の設定
- b. [デザイン] タブを開きます。
- c. [効果] ボタンをクリックします。
- d. [次のアニメーション効果をメニューとヒントに使用す る] オプションをオフにします。
- e. [OK] をクリックします。
- f. [コントロール パネル]を閉じます。

### Windows Vista の設定

- 1. マウスを設定します。
- a. [スタート]の[設定]を選択します。次に、[コント ロール パネル]の[マウス]を選択します。
- b. [ポインタオプション] タブを開きます。[速度] グルー プで、以下の操作を行います。
- ポインタの速度設定をちょうど中間の速度に設定 します。
- [ポインタの精度を高める] オプションをオフにします。 [OK] をクリックします。
- 2. アニメーション効果とフェード効果を無効にします。
- a. [コントロール パネル] の [システム] オプションを選択 します。
- 「システムの詳細設定]を選択します。「システムのプ b. ロパティ] ダイアログ ボックスが表示されます。
- c. [詳細設定] タブを開きます。

- d. [パフォーマンス] グループの [設定] ボタンをクリック します。 [パフォーマンス オプション] ダイアログ ボッ クスが表示されます。
- [カスタム] オプションを選択し、以下のチェックボッ e. クスをオフにします。
  - Windows 内のアニメーション コントロールと要素
  - ウィンドウを最大化や最小化するときにアニメー ションで表示する
- メニューをフェードまたはスライドで表示する
- ヒントをフェードまたはスライドで表示する
- メニュー項目をクリック後にフェードアウトする
- f [OK] をクリックします。
- g. [コントロール パネル]を閉じます。

### Windows 2000 の設定

1. マウスを設定します。

- a. [スタート]の[コントロールパネル]を選択し、[マウ ス]を選択します。
- b. [動作] タブを開きます。
  - 加速設定を[なし] に設定します。
  - ポインタの速度設定をちょうど中間の速度に
  - 設定します。 • [OK] をクリックします。

# 2. アニメーション効果を無効にします。

- a. [コントロール パネル]の[画面] オプションを選択 します。
- b. [効果] タブを開きます。
- c. [次のアニメーション効果をメニューとヒントに使用 する] オプションをオフにします。
- [OK] をクリックします。 d.
- e. [コントロール パネル]を閉じます。

### Linux®の設定

(標準マウス モードのみ) マウスの加速値をちょうど 1 に設 は LAN1 のみがアクティブで、自動フェイルオーバは無効に 定し、しきい値もちょうど1に設定します。次のコマンドを 入力します。「xset mouse 1 1」。このコマンドは、ロ KSXIIの内部ネットワークインターフェース、またはその接続 グイン時の実行用に設定する必要があります。

- 1. マウスの加速値をちょうど1に設定し、しきい値も ちょうど1に設定します。
- れており、出力が VGA (コンポジット同期以外) で あることを確認します。

### Apple® Macintosh の設定

D2CIM-VUSB & Absolute Mouse Synchronization を使用します。

### IBM® AIX の設定

[Style Manager]を開き、[マウスの設定] をクリックしま す。[マウスの加速]を1.0に設定し、[しきい値]を3.0 に設定します。

# Ⅱ. ネットワーク ファイアウォールの設定

Dominion KSX II へのリモート アクセスを有効にするに は、ネットワークとファイアウォールで TCP ポート 5000 の 通信が許可されている必要があります。または、それ以外 のグラフィカル ユーザ インターフェース (KSX II ローカル コン の TCP ポートを使用するように Dominion KSX II を設 ソール) も使用できます。 定し、そのポートでの通信を許可することもできます。

Web ブラウザで Dominion KSX II にアクセスできるよう にするには、ファイアウォールで TCP ポート 443 (標準 HTTPS)へのアクセスも許可する必要があります。

TCP ポート 80 (標準 HTTP) にアクセスすると、"HTTP" 要求が自動的に "HTTPS" にリダイレクトされます。

# Ⅲ. デバイスの接続

# A. AC **雷**源

1. 付属の AC 電源コードを Dominion KSX II と AC 電源コンセントに接続します。

とは別の電源コンセントに接続します。

注: システムは自動的に2つの電源を検出するように設定 されているので、電源コードを1本しか接続していない場 合、KSX II のフロントパネルの電源 LED が赤色で点灯 します。使用されていない電源の自動検出をオフにする方 法については、手順 V を参照してください。

### B. ネットワーク ポート

Dominion KSX II は、フェイルオーバ用に 2 つの Ethernet ポートを備えています (負荷分散用ではない)。 デフォルトで なっています。自動フェイルオーバが有効な場合、Dominion IV. KSX II の初期設定 先のネットワークが使用できなくなると、同じ IP アドレスで LAN2 が利用可能になります。

- ルの付いたネットワーク ポートから、Ethernet スイッ チ、ハブ、またはルータに接続します。
- 2. また、サポートされる解像度にビデオ カードが設定さ 2. オプションの Dominion KSX II Ethernet フェイルオー バ機能を使用するには、以下の手順に従います。
  - 標準 Ethernet ケーブルを、「LAN2」のラベルの 付いたネットワーク ポートから、Ethernet スイッチ、2. ハブ、またはルータに接続します。
  - [Network Configuration] (ネットワーク設定)

# C. ローカル アクセス ポート (ローカル PC)

Dominion KSX II のローカル アクセス ポートを使用するこ とによって、ラックからターゲットサーバに簡単にアクセスでき ます。 ローカル ポートはインストールおよび設定に必要です が、それ以降の使用についてはオプションです。ローカル ポートでは、管理およびターゲット サーバへのアクセスのため マルチシンク VGA モニタ、マウス、キーボードを各ローカル

ユーザ ポートに接続します。キーボードとマウスは、PS/2 ま 6. たは USB 接続のものを使用します。

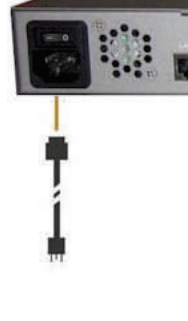

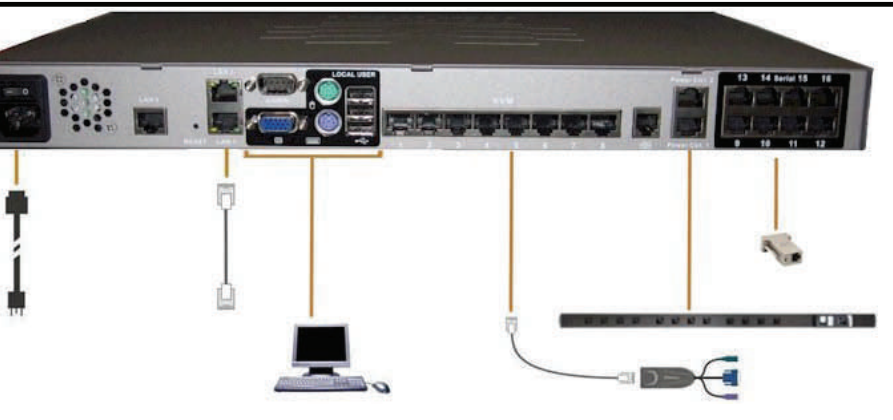

- 属の2つ目のAC電源コードを、1つ目の電源コード

- ページで [Enable Automatic Failover] (自動 フェイルオーバを有効にする)をオンにします。

### D. ターゲット サーバ ポート

Dominion KSX II は、標準 UTP ケーブル (Cat5/5e/6) を使用して各 KVM とシリアル ターゲット サーバに接続し ます。

### KVM ターゲット:

- 1. 適切なコンピュータ インターフェース モジュール (CIM) を使用します。
- 2. デュアル電源フェイルオーバ保護を実装するには、付 2. お使いの CIM の HD15 ビデオ コネクタをターゲット サーバのビデオ ポートに接続します。 ターゲット サーバのビデオが、サポートされている解像度と垂直走 査周波数に設定されていることを確認します。
  - 3. (Cat5/5e/6) ケーブル。CIM を Dominion KSX II ユニットの背面の使用可能なサーバ ポートに接続します。

### シリアル ターゲット:

- 1. 適切なシリアル アダプタを使用して、ターゲット サーバの シリアルコンソールに接続します。
- 2. UPT ケーブルの一端をシリアル アダプタに、反対側の 一端を Dominion KSX II ユニットに接続します。

# A. デフォルト パスワードの変更

Dominion KSX II ユニットの出荷時には、デフォルトのパス 1. (付属の)標準 Ethernet ケーブルを、「LAN1」のラベ ワードが設定されています。Dominion KSX II を初めて起 動したときは、このパスワードを変更する必要があります。

- 1. Dominion KSX II ユニットの背面にある電源スイッチ をオンにします。Dominion KSX II ユニットが起動さ れるのを待ちます(起動プロセスが完了すると、ビープ 音が鳴ります)。
- ユニットが起動されると、Dominion KSX II ローカル ポートに接続されたモニタに KSX II ローカル コンソール が表示されます。デフォルトのユーザ名 (admin)とパス ワード (raritan) を入力し、[Login] (ログイン) をクリック します。[Change Password] (パスワードの変更) 画 面が表示されます。
- 3. [Old Password] (旧パスワード) フィールドに古いパス ワード (raritan) を入力します。
- [New Password] (新しいパスワード) フィールドに新し いパスワードを入力し、[Confirm New Password] (新しいパスワードの確認) フィールドに新しいパスワード を再入力します。パスワードには、英数字と印刷可能 な特殊文字を64 文字まで使用できます。
- [Apply] (適用) をクリックします。 5.
  - パスワードが正常に変更された旨のメッセージが表示さ れます。[OK] をクリックします。[Port Access] (ポート アクセス)ページが開きます。

### B. IP アドレスの割り当て

- 1. [Device Settings] (デバイス設定)の [Network Settings] (ネットワーク設定)を選択します。 [Network Basic Settings] (ネットワーク基本設定) ページが開きます。
- 2. 最大 16 文字の英数字と特殊文字を組み合わせて (スペースは使用できません)、Dominion KSX II ユニットのわかりやすいデバイス名を指定します。
- 3. [IP auto configuration] (IP 自動設定) ドロップダウン リストで、IP 設定を選択します。
  - [None (Static IP)] (なし (静的 IP))。Dominion KSX II はインフラストラクチャ デバイスであり、 IP アドレスは変更されないので、このオプションを推奨します。このオプションを選択した場合は、 ネットワークパラメータを手動で指定する必要があります。
  - [DHCP]。このオプションを選択した場合、ネットワーク パラメータは DHCP サーバによって割り当 てられます。
- 4. IP の設定として [None (static IP)] (なし (静的 IP)) を選択した場合は、Dominion KSX II ユニット の TCP/IP パラメータ ([IP address] (IP アドレス)、 [Subnet mask] (サブネット マスク)、 [Gateway IP address] (ゲートウェイ IP アドレス)、 [Primary DNS server IP address] (プライマリ DNS サー バ IP アドレス)、および (オプションの) [Secondary DNS server IP address] (セカンダリ DNS サー バ IP アドレス)) を指定します。

# Network Basic Settings Device Name \* ksx2 IP auto configuration None 🔽 Preferred host name (DHCP only) IP address 192.168.60.110 Subnet mask 255.255.255.0 Gateway IP address 192.168.60.126 Primary DNS server IP address Port 1 Secondary DNS server IP address Type: VM Name: Win Target1 OK **Reset To Defaults** Cancel C. ターゲット サーバに名前を付ける 1. すべてのターゲット サーバを接続します (まだ接続し ていない場合)。

- 2. [Device Settings] (デバイス設定)の [Port Configuration] (ポート設定) を選択します。[Port Configuration] (ポート設定) ページが開きます。
- 3. 設定するターゲット サーバに対応する [Port Name] (ポート名) をクリックします。 [Port] (ポート) ページが開きます。
- 4. 名前を入力します (英数字と特殊文字を 32 文字 まで入力できます)。
- 5. [OK] をクリックします。
- すべてのターゲット サーバについて、この手順を実行 6. します。

### LAN Interface Settings

Note: For reliable network communication, co Dominion KSX II and LAN Switch to the same Speed and Duplex. For example, configure bot KSX II and LAN Switch to Autodetect (recomn both to a fixed speed/duplex such as 100Mbps

Current LAN interface parameters: autonegotiation on, 10 Mbps, half duplex, no link

LAN Interface Speed & Duplex

Autodetect 🛛 👻

Enable Automatic Failover

Ping Interval (seconds)

Timeout (seconds)

Power Association

| Power Strip Name |   | Outlet Nan |
|------------------|---|------------|
| None             | * | 💙          |
| None             | * | 💙          |
| None             | * | 💙          |
| None             | * | 💙          |

### Target Server Settings

Cancel

OK

Absolute mouse scaling for MAC server

Use Full Speed for Virtual Media CIM - Useful for BIOS that cannot handle High Speed USB devices

### Port Access

1

2

3

6

7

8

9

Click on the individual port name to see allowable operations. 1 of 1 Remote KVM channels ourreptly in

| A Port Number                                                                          | Port Name                              |               | Port Type     | Status | Availability |  |
|----------------------------------------------------------------------------------------|----------------------------------------|---------------|---------------|--------|--------------|--|
| 1                                                                                      | Win Target1                            |               | ٧M            | up     | connected    |  |
| 2 Dominion_KSX2_Port2                                                                  |                                        | Not Available | down          | idle   |              |  |
| 3                                                                                      | Switch From Win Target1                | _KSX2_Port3   | Not Available | down   | idle         |  |
| 4                                                                                      | Connect                                | Admin         | VM            | ир     | connected    |  |
| 5 Dominion_KSX2_Port5                                                                  |                                        |               | Not Available | down   | idle         |  |
| 6                                                                                      | Dominion_KSX2_Port6                    |               | Not Available | dovvn  | idle         |  |
| 7                                                                                      | Dominion_KSX2_Port7                    |               | Not Available | down   | idle         |  |
| 8                                                                                      | Dominion_KSX2_Port8                    |               | Not Available | down   | idle         |  |
| 9                                                                                      | Cisco 2501                             |               | Serial        | up     | idle         |  |
| 10                                                                                     | SP-2<br>Serial Port 3<br>Serial Port 4 |               | Serial        | up     | idle         |  |
| configure the<br>ne LAN Interface<br>both the Dominion<br>mmended) or set<br>bps/Full. |                                        |               | Serial        | up     | idle         |  |
|                                                                                        |                                        |               | Serial        | ир     | idle         |  |
|                                                                                        | SP - 5                                 |               | Serial        | qup    | idle         |  |
|                                                                                        | Serial Port 6                          |               | Serial        | up     | idle         |  |
|                                                                                        | Serial Port 7                          |               | Serial        | ир     | idle         |  |
|                                                                                        | Serial Port 8                          |               | Serial        | up     | idle         |  |

# V. ユーザとグループの作成

ユーザ グループは、ローカル認証およびリモート認証 (RADIUS または LDAP) で 使用されます。個別のユーザを作成する場合は、事前にユーザ グループを定義 しておいてください。ユーザを追加するときに、ユーザを既存のユーザ グループに割 り当てるために必要になります。

### VI. KSX II リモート コンソールの起動

- 1. Dominion KSX II ユニットにネットワークを介して接続でき、Java Runtime Environment v1.4.2 2 以降がインストールされている任意のワークステー ションにログオンします (JRE は http://java.sun.com/ から入手できます)。 最高のパフォーマンスを実現するために、JRE 1.5 の使用をお勧めします。 JRE 1.6 もサポートされていますが、まだ十分にテストされていません。
- 2. サポートされる Web ブラウザ (Internet Explorer (IE) や Firefox など) を 起動します。
- 3. Dominion KSX II ユニットに割り当てた IP アドレスを入力します。デフォ ルトの IP アドレスは「https://192.168.0.192」 です。 ログイン ページが 開きます。
- 4. ユーザ名とパスワードを入力します。デフォルトのユーザ名は「admin」でデ フォルトのパスワードは「raritan」です。
- 5. [Login] (ログイン) をクリックします。

### VII. リモートからのターゲットのアクセスと制御

Dominion KSX II の [Port Access] (ポート アクセス) ページには、すべての Dominion KSX II ポート、接続中のターゲット サーバ、ターゲット サーバの状態 およびその可用性が表示されます。

1. [Port Access] (ポート アクセス) ページで、アクセスする KVM ターゲットの [Port Name] (ポート名) をクリックします。[Port Action Menu] (ポート アクション メニュー) が表示されます。

ターゲット サーバを使用しているときに、Dominion KSX II の [Port Access] (ポート アクセス) ページにアクセスします。

次にアクセスするターゲットのポート名をクリックします。 [Port Action] (ポート 2. アクション) メニューが表示されます。 [Port Action] (ポート アクション) メニューの [Switch From] (切り替え) オプ 3.

- ます。 3.

Raritan テクニカル サポートの問い合わせ先は、電話 1-(732) 764-8886、 FAX 1-(732) 764-8887、電子メール tech@raritan.com です。営業時間は、 月曜~金曜日の午前8時から午後8時(米国東部標準時間)です。Dominion KSX II および Raritan の全製品ラインの詳細については、Raritan ユーザ マニュアル およびクイック セットアップ ガイド CD-ROM または Raritan の Web サイト (http://www.raritan.com/support/productdocumentation)を参照してください。

### ターゲットへの接続

2. [Port Action] (ポート アクション) メニューの [Connect] (接続) を選択します。 Virtual KVM Client ウィンドウが開き、そのポートに接続されているターゲット サーバが表示されます。

### ターゲット サーバの切り替え

Dominion KSX II は、ターゲット サーバを切り替える機能を備えています。この機 能は、Dominion KSX II リモート コンソールと MPC で使用可能です。

ションを選択します。 Virtual KVM Client ウィンドウが開き、選択した新しい ターゲットサーバが表示されます。

### ターゲット サーバの切断

1. [Port Access] (ポート アクセス) ページで、アクセスしているターゲット サーバ の [Port Name] (ポート名) をクリックします。 [Port Action] (ポート アクショ ン) メニューが表示されます。

2. [Port Action] (ポート アクション) メニューの [Disconnect] (切断) を選択し

[Port Action] (ポート アクション) メニューの [Disconnect] (切断) を選択し ます。Virtual KVM Client ウィンドウが閉じます。

### VIII. その他の情報